## So kommst du auf die IServ-Seite:

- 1. Zuerst gibst du die folgende Adresse ein: www.gsab.schulserver.de ein.
- 2. Dann öffnet sich folgendes Fenster:

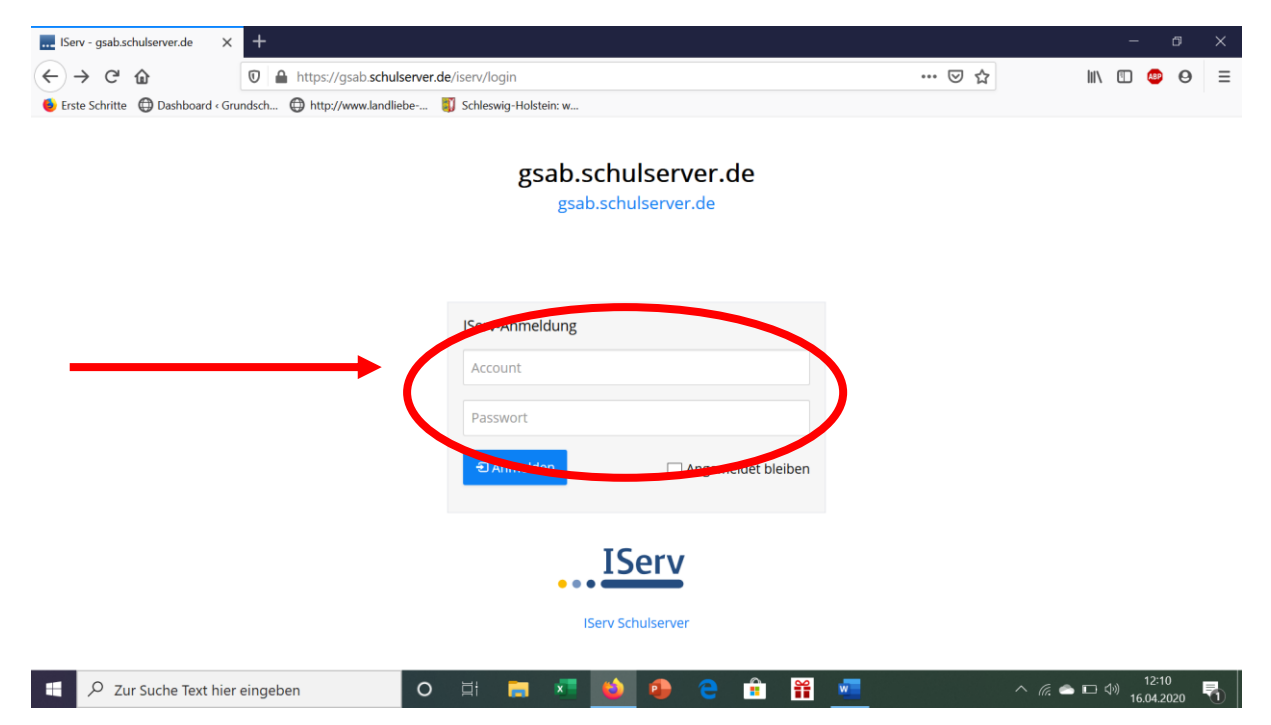

- 3. Hier gibst du deinen Namen ein: vorname.nachname (Hinweis schreibe: ä=ae, ö=oe, ü= ue)
- 4. Dein Passwort ist dein Geburtsdatum: TT.MM.JJJJ (T=Tag, M= Monat, J=Jahr)
- 5. Klicke auf "Anmelden"!
- 6. Neben "Aufgaben" findest du schon eine kleine 1! Dies ist deine erste Aufgabe. Klicke auf "Aufgaben"!

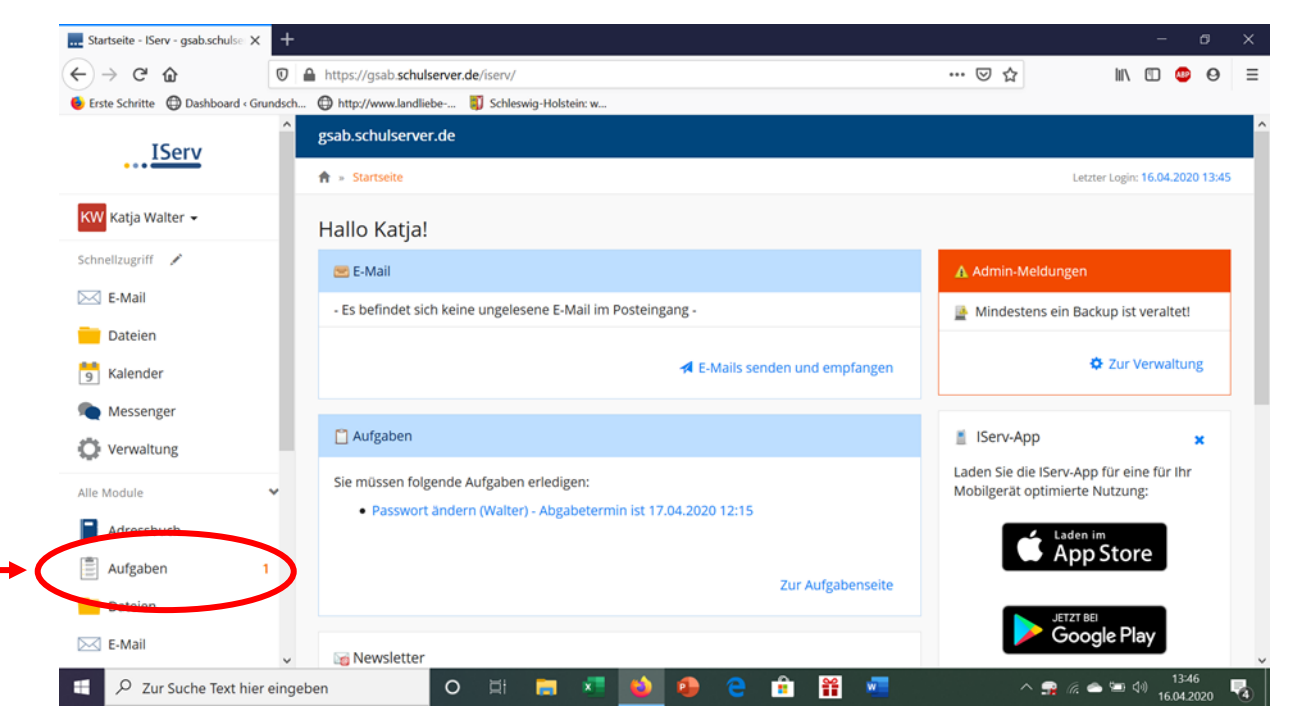

7. Bearbeite die Aufgabe! Achte auf das Abgabedatum! Viel Spaß 😉.